## PROCEDURE DE CONNEXION A ELAT

#### Eclat est accessible à l'adresse : https://lyc-jjfourier-auxerre.eclat-bfc.fr

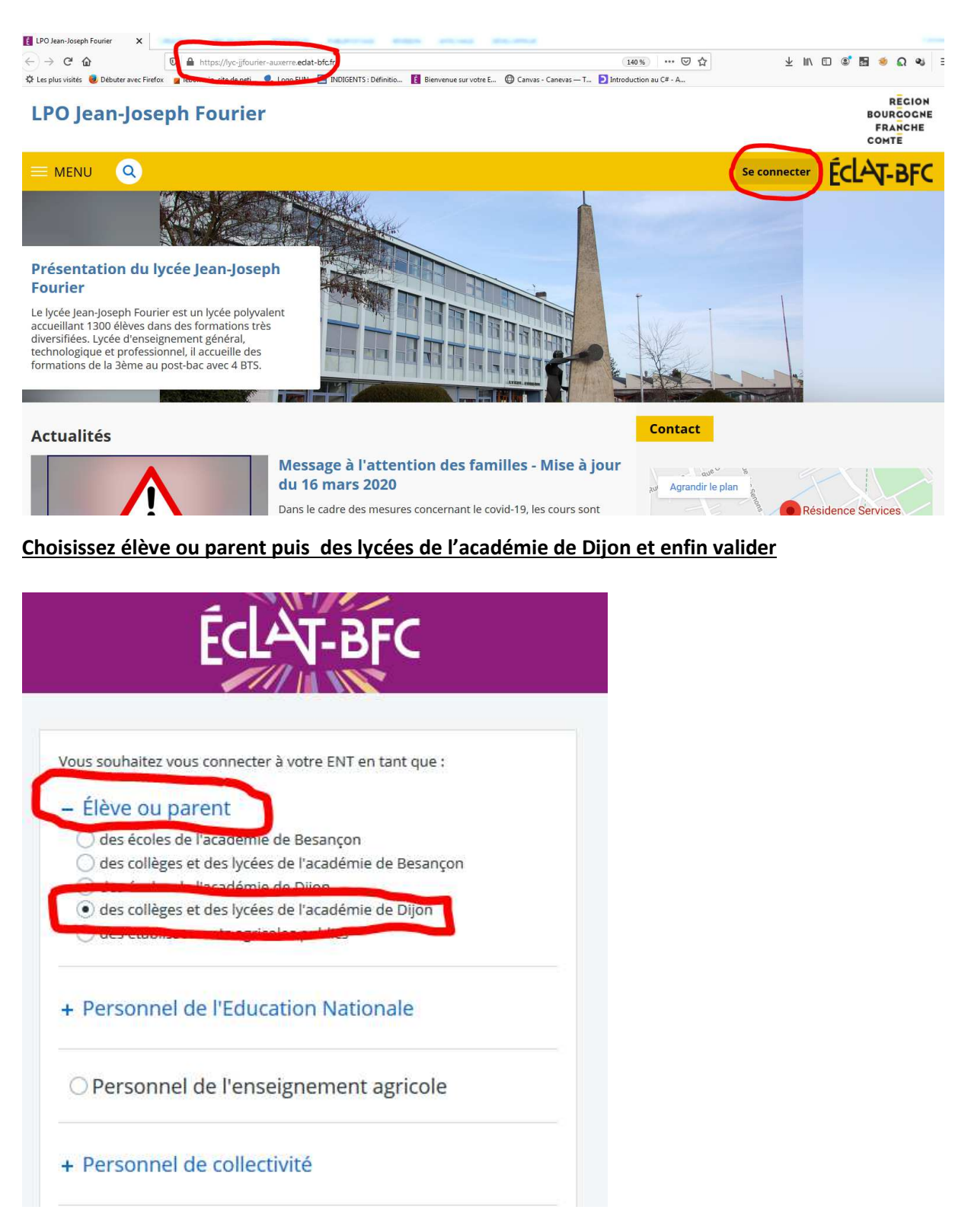

Vous êtes alors redirigé vers le portail d'authentification des télé-services de l'académie de Dijon. L'authentification se fait avec les paramètres de connexion figurant sur le courrier joint ayant pour objet: **accès aux services en ligne de l'établissement**.

Saisissez l'identifiant et le mot de passe fournis par le lycée et valider

# **S**COLARITÉ SERVICES

Bienvenue sur Scolarité services qui vous propose différents services en ligne de l'éducation nationale

Aide pour la première connexion des parents

| Je me connecte avec mon compte ATEN |   |
|-------------------------------------|---|
| votre identifiant                   |   |
| Saisissez un identifiant            |   |
| votre mot de passe                  |   |
| Saisissez un mot de passe           | ۲ |
| VALIDER                             |   |
| identifiant oublié ?                | + |
| mot de passe oublié ?               | + |
|                                     |   |

<u>Renseignez votre date de naissance, modifiez votre mot de passe, renseignez votre email puis</u> <u>validez</u>

# **PREMIÈRE CONNEXION**

Première connexion

| M V | los | info  | rmati | ions  |
|-----|-----|-------|-------|-------|
| -   | 03  | IIIIV | Innar | 10113 |

votre identifiant

| date de naissance*                                                                                     |                                |
|----------------------------------------------------------------------------------------------------|--------------------------------|
| jour 💌 mois 💌                                                                                          | année 💌                        |
| nouveau mot de passe*                                                                                  |                                |
| (8 caractères minimum, 14 caractères<br>obligatoires)                                                  | s maximum, chiffres ET lettres |
| confirmation du mot de passe*                                                                          |                                |
| confirmation du mot de passe*                                                                          |                                |
| confirmation du mot de passe* votre adresse mail confirmation de votre adresse mail                    |                                |
| confirmation du mot de passe* votre adresse mail confirmation de votre adresse mail *Champ obligatoire |                                |

Cliquez sur accéder aux services

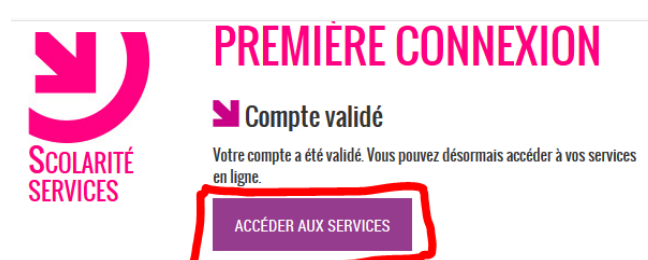

#### Cliquez sur se déconnecter puis fermer votre navigateur

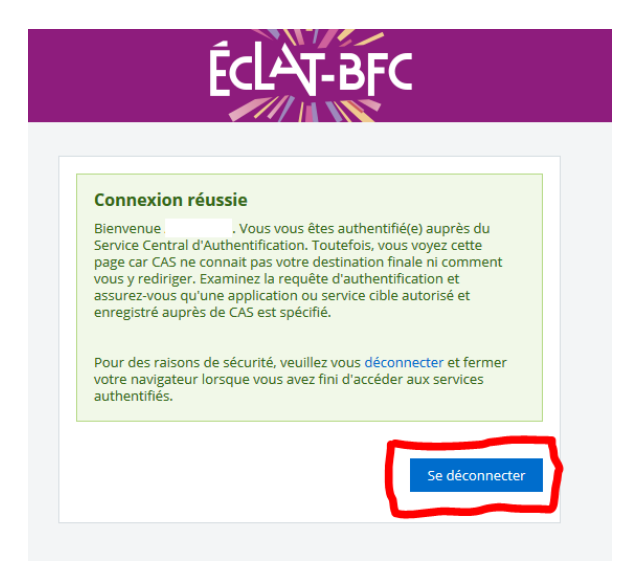

Allez à l'adresse : https://lyc-jjfourier-auxerre.eclat-bfc.fr

Choisissez élève ou parent puis des lycées de l'académie de Dijon et enfin valider

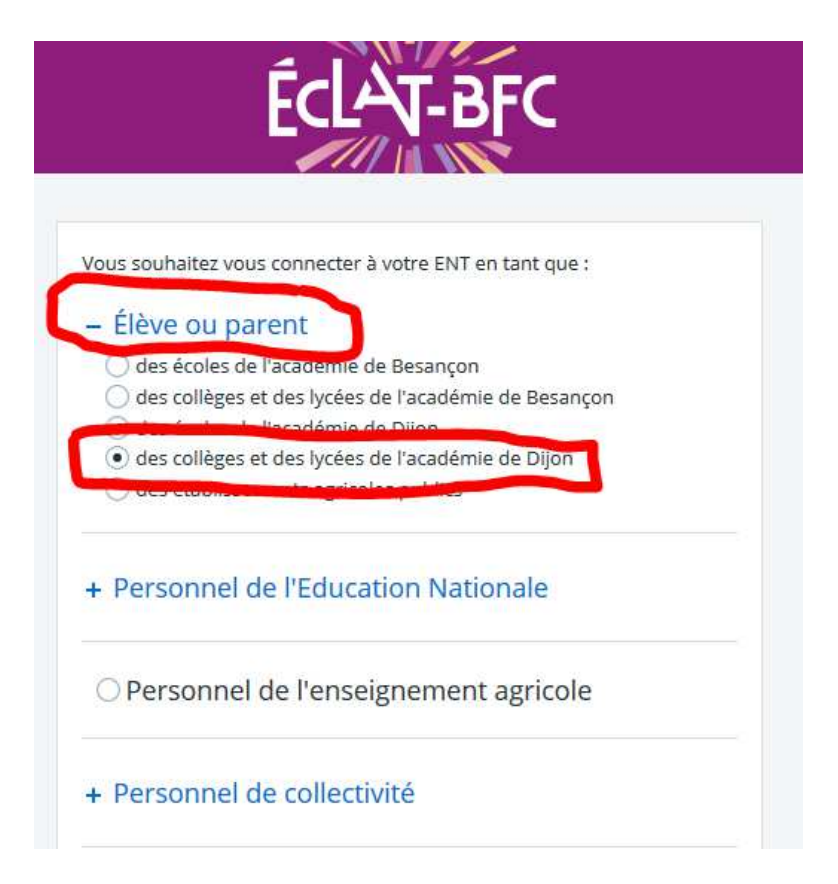

### Saisissez votre identifiant et le mot de passe que vous avez modifié et valider

## **S**COLARITÉ SERVICES

Bienvenue sur Scolarité services qui vous propose différents services en ligne de l'éducation nationale

Aide pour la première connexion des parents

| ۲ |
|---|
|   |
| - |
| • |
|   |

#### Vous êtes enfin dans Eclat vous devez accepter la charte d'utilisation pour poursuivre

| ÉclAT-e                                                                                                    | ξ <b>Γ</b>                                                                                               |                                                                                                    |                   |
|----------------------------------------------------------------------------------------------------|----------------------------------------------------------------------------------------------------|----------------------------------------------------------------------------------------------------|-------------------|
| × menu                                                                                                    | LPO Jean-Joseph Fourier                                                                                  | Ме                                                                                                    | es portails 🝷 🍷 ? |
| `<br>ت ا                                                                                                    | Bienvenue sur l'Espac                                                                                    | e Numérique de Travail                                                                                                    |                   |
| Accueil                                                                                                    |                                                                                                    | _                                                                                                    |                   |
| Messagerie                                                                                                    | 1                                                                                                    | Chartes d'utilisation 2 Contact et préférences                                                                                          |                   |
| Classeur<br>pédagogique<br>Bureautique en                                                                                                    | Charte d'utilisation de l'ENT<br>La presente charte, qui est applica<br>le cas échéant, de documents spé | able par principe a rensemble des dunsateurs sans distinction, peut e<br>cifiques pour certaines catégories d'utilisateurs.             | are completee,    |
| Vous devez enregist<br>Bienvenue sur l'Espace Nurr                                                                                                    | valider<br>verer vos préférence pour<br>nérique de Travail<br>e chartes d'utilisation                    | poursuivre<br>2 Contact et préférences                                                                                                  |                   |
| Informations de contact et pré                                                                                                    | rérences                                                                                                 |                                                                                                    | ×                 |
| Ces données peuvent être utilisées pour l'envoi de                                                                                                    | e notifications par message électronique ou l'envoi de SMS si vous active                                | z ces services.                                                                                                    |                   |
| Notification par email<br>Email de réception<br>Adresse électronique                                                                                                    |                                                                                                    | Les notifications sont envoyées automatiquement à l'adresse électronique sélectionnée, lors de la réception d'un<br>message dans l'ENT. |                   |
| Je souhaite être informé sur l'adresse email re<br>Réception de notifications ENT de mon établis<br>Réception de notifications ENT des partenaires                                                                    | nseignée ci-dessus des messages émis sur FENT<br>errent                                                  | Vous pouvez à tout moment modifier votre choix dans l'ENT via l'anglet Mes préférences.                                                 |                   |
| Contact téléphonique<br>Téléphone personnel: Aucun numéro<br>Téléphone professionnel: Aucun numéro<br>Téléphone mobile: Aucun numéro<br>Merci de vous rapprocher de votre établissement<br>bituméros acomplémentarias | dans le cas où l'un des numéros ci-dessus n'est plus valable.                                            | Appels et notification SMS Numéro de contact Ne pas me contacter par SMS v                                                              | 2                 |
| Téléphone 1                                                                                                    | Téléphone 2                                                                                              |                                                                                                    |                   |
|                                                                                                    |                                                                                                    | Enregistrer mes informatio                                                                                                    | 18                |